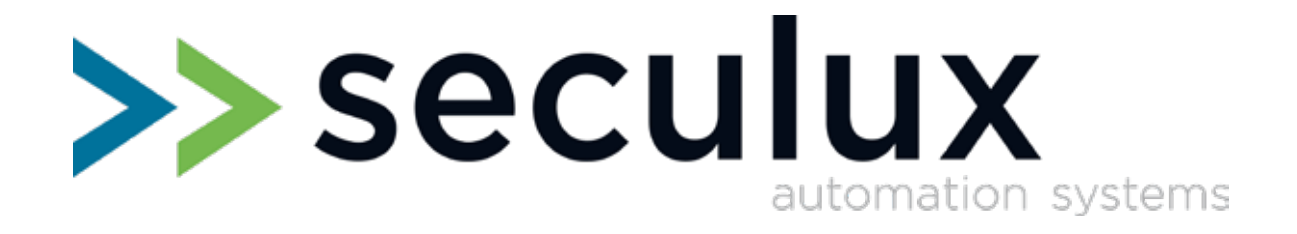

### Versus M22 Commande Getting Started

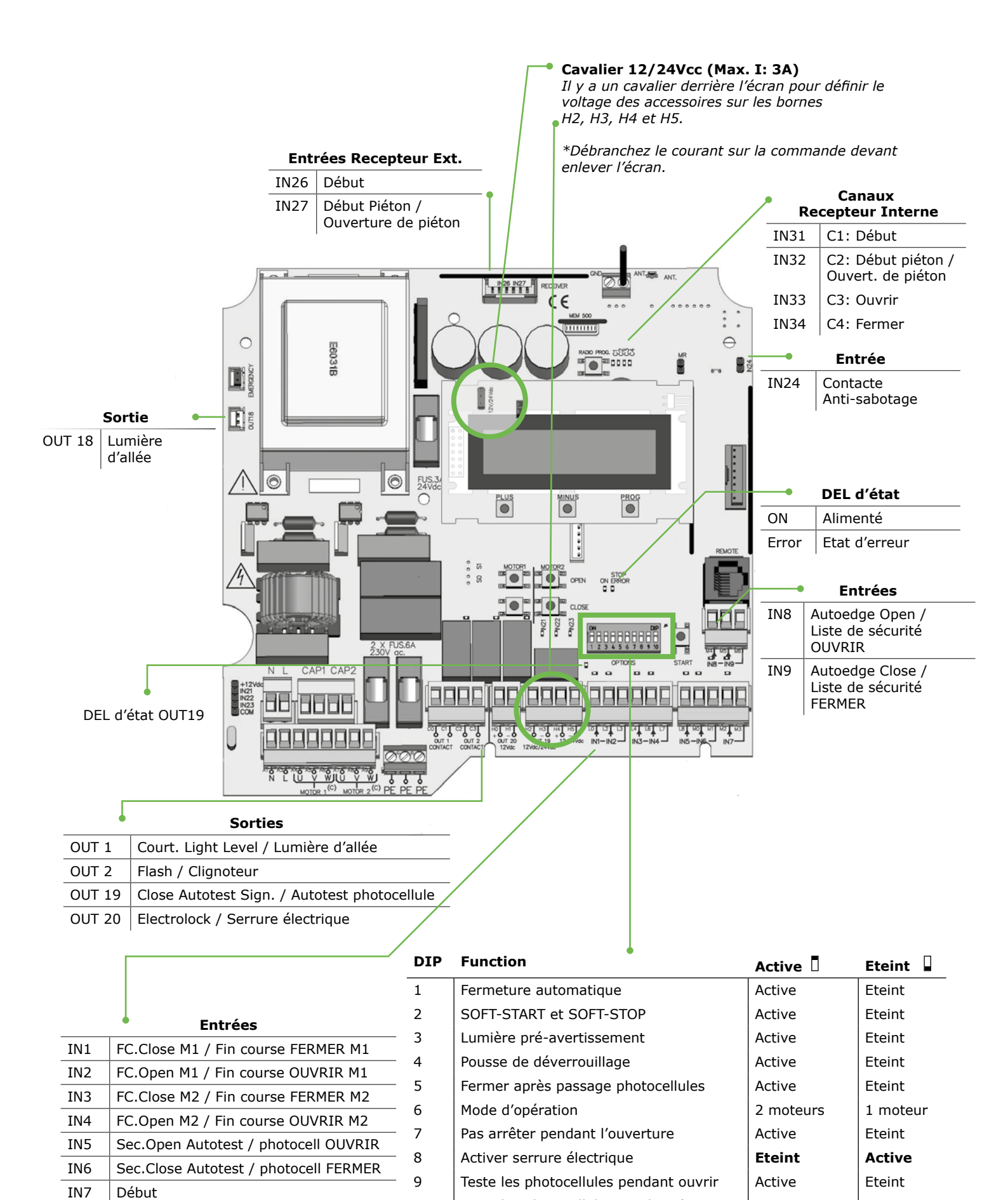

>> Seculux Ce document ne remplace pas le mode d'emploi! Respectez tous le temps les avertissements et instructions de securité du mode d'empoi!

10

Teste les photocellules pendant fermer

Eteint

Active

#### Programmation des temps de mouvement

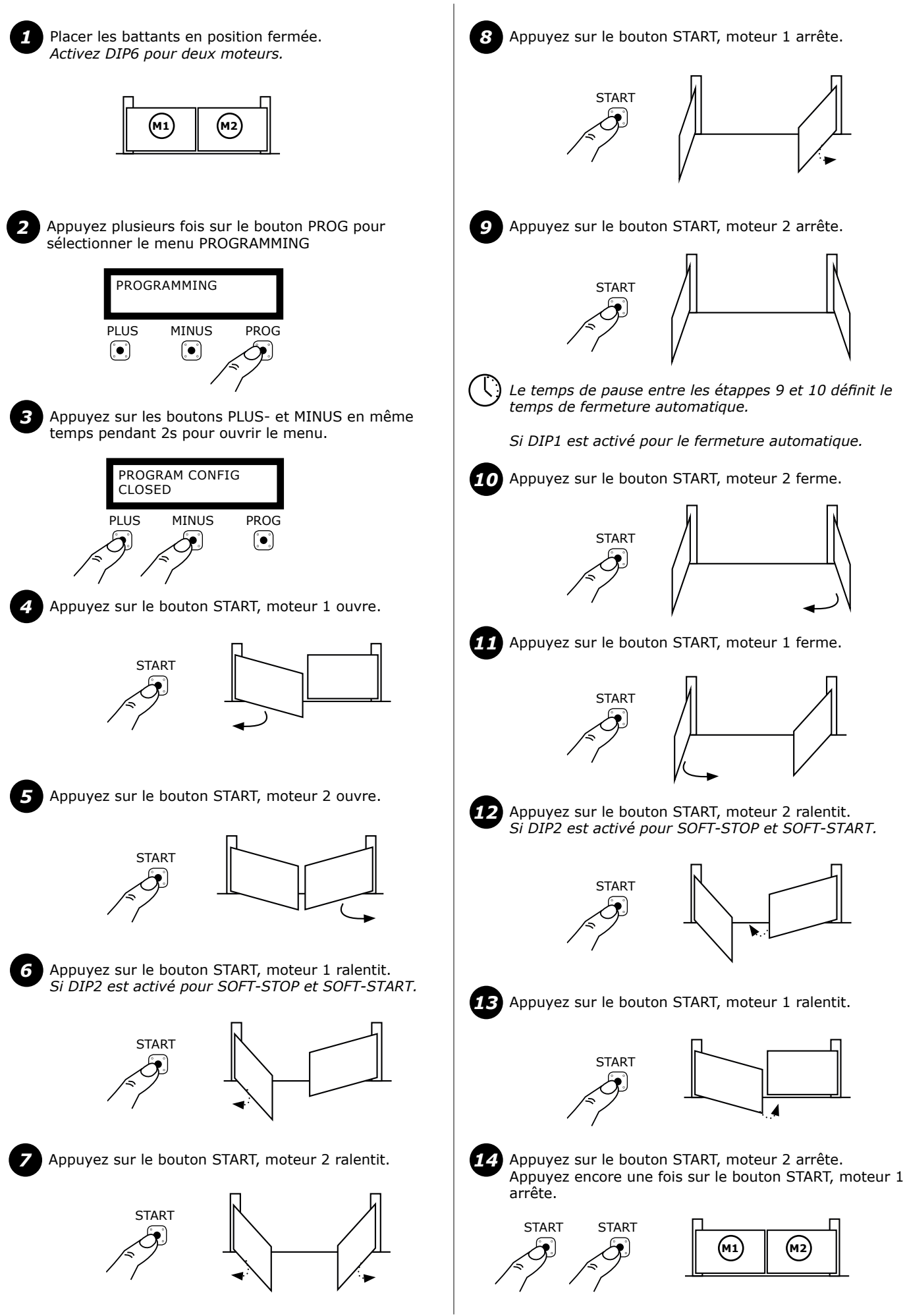

>> seculux

### Adapter temps de mouvement de l'ouverture piéton

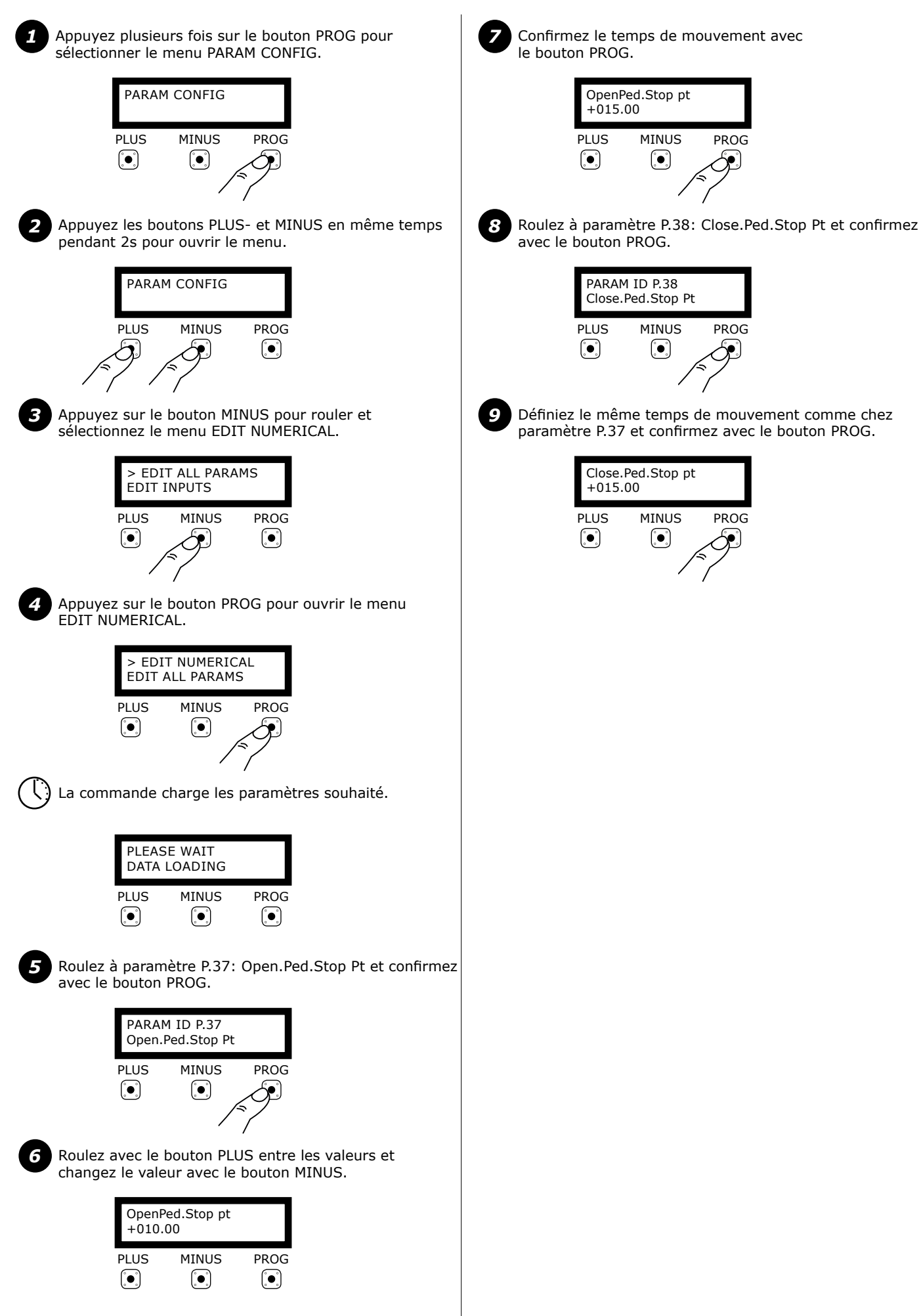

Ce document ne remplace pas le mode d'emploi!

>> seculux

#### Afficher les erreurs et les avertissements

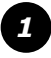

Appuyez plusieurs fois sur le bouton PROG pour sélectionner le menu PARAM CONFIG.

### PARAM CONFIG

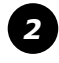

Appuyez sur les boutons PLUS- et MINUS en même temps pendant 2s pour ouvrir le menu.

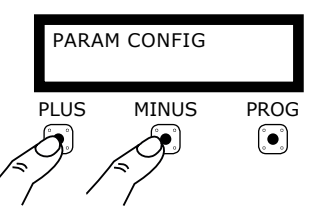

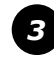

Appuyez sur le bouton MINUS pour rouler et sélectionnez le menu EDIT ALL PARAMS.

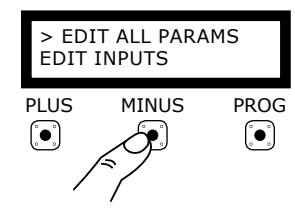

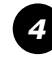

Appuyez le bouton PROG pour ouvrir le menu EDIT ALL PARAMS.

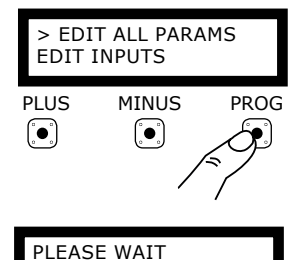

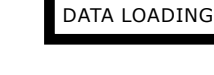

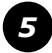

Roulez à paramètre P.24: Error Display.

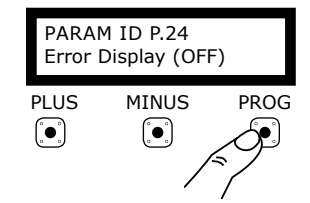

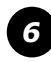

Activez le paramètre Error Display et confirmez avec le bouton PROG.

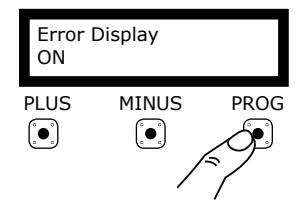

#### Avertissements Wr03 FC.CL M1 NOT FOUND Fin course Fermer de Moteur 1 pas trouvé. Wr04 FC.CL M2 NOT FOUND Fin course Fermer de Moteur 2 pas trouvé. Wr05 FC.OP M1 NOT FOUND Fin course Ouvrir de Moteur 1 pas trouvé. FC.OP M2 NOT FOUND Wr06 Fin course Ouvrir de Moteur 2 pas trouvé. Wr10 S.EDGE.CL ON Liste de sécurité Fermer active. Wr11 S.EDGE.OP ON Liste de sécurité Ouvrir active. Wr14 C.SEC.CL ON Entrée photocellule Fermer active. C.SEC.OP ON Wr15 Entrée photocellule Ouvrir active. RSENS ON Wr18 RSENS sécurité activé. Wr34 ERROR RADIO Reçoit signal d'une émetteur pas DESCRYPT enregistré. Wr35 ERROR RADIO RTDS Signal radio du récepteur est faible. S.OPTOEDGE.CL ON Wr37 Liste de sécurité optique active pendant fermeture. Wr38 S.OPTOEDGE.OP ON Liste de sécurité optique active pendant ouverture. Erreurs Er01 NOT PROGRAMMED Commande pas programmé. Er02 INT.ERROR Faut interne. Er07 REF. NOT FOUND Aucune réference atteint

| 2.07 |                       |                                                                 |
|------|-----------------------|-----------------------------------------------------------------|
| Er09 | PROG TIME MAX         | Temps de mouvement traverse le maximum.                         |
| Er12 | S.EDGE.CL ERROR       | Erreur dans liste de sécurité Fermer.                           |
| Er13 | S.EDGE.OP ERROR       | Erreur dans liste de sécurité Ouvrir.                           |
| Er16 | TEMP ON               | Température moteur active.                                      |
| Er19 | TEST.CL ERROR         | Autotest Fermer échoué.                                         |
| Er20 | TEST.OP ERROR         | Autotest Ouvrir échoué.                                         |
| Er21 | RSENS NC WHEN<br>PROG | Commande programmé sans RSENS raccordé.                         |
| Er22 | RSENS NOT FOUND       | Commande programmé avec<br>RSENS, RSENS pas trouvé.             |
| Er23 | RSENS PROG ERROR      | RSENS erreur de programmation.                                  |
| Er24 | FCO                   | Commande programmé avec RSENS sans FCO.                         |
| Er25 | RSENS LOW BATTERY     | RSENS tension de la batterie plus faible.                       |
| Er26 | STOP                  | Entrée STOP activé.                                             |
| Er28 | INTERNAL ERROR        | Faut interne.                                                   |
| Er29 | DOOR LOCKED RSENS     | Serrure activé sur RSENS.                                       |
| Er30 | RBAND NOT FOUND       | Commande programmé avec<br>RBAND, RBAND pas trouvé.             |
| Er31 | RBAND NC WHEN<br>PROG | Command programmé sans système<br>RBAND.                        |
| Er32 | FC NOT LEARNT         | Fin course pas trouvé.                                          |
| Er33 | ERROR SYNC RSENS      | Erreur de synchronisation entre<br>émetteur et récepteur RSENS. |
| Er36 | RSENS RADIO ERROR     | Détection pendant ouverture.                                    |
| Er39 | CTRL PANEL BLOCKED    | Commande est blocqué                                            |
| Er42 | TAMPER                | Sabotage détecté.                                               |

#### Raccorder liste de sécurité

IN8 et IN9 sont défini pour raccorder une liste de sécurité 8K2 ou optique. La commande détecte le type raccordé automatiquement.

#### Liste de sécurité 8K2

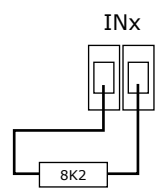

#### Liste de sécurité optique

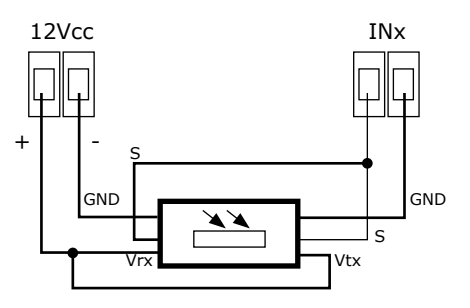

Les commandes VERSUS sont compatibles avec les listes de sécurité optique de WITT et FRABA.

#### **Positionner les battants**

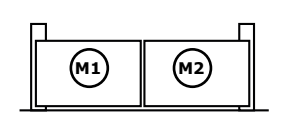

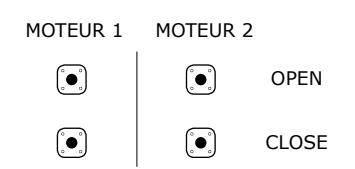

Commande Homme-Mort pour positionner un battant.

#### Adapter le temps de fermeture automatique

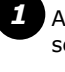

Appuyez plusieurs fois sur le bouton PROG pour sélectionner le menu PARAM CONFIG.

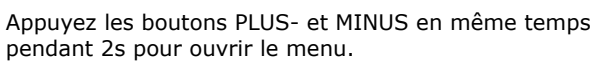

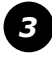

2

Appuyez le bouton MINUS pour rouler et sélectionnez le menu EDIT NUMERICAL.

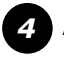

Appuyez le bouton PROG pour ouvrir le menu EDIT NUMERICAL.

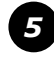

Roulez à **P.41 Autoclose** pour définir le temps de fermeture automatique.

#### Adapter temps de commutation de la serrure

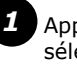

Appuyez plusieurs fois sur le bouton PROG pour sélectionner le menu PARAM CONFIG.

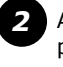

Appuyez les boutons PLUS- et MINUS en même temps pendant 2s pour ouvrir le menu.

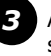

Appuyez le bouton MINUS pour rouler et sélectionnez le menu EDIT NUMERICAL.

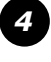

5

Appuyez le bouton PROG pour ouvrir le menu EDIT NUMERICAL.

Roulez à **P.4A Electro lock time** pour définir un temps de commutation en secondes.

#### **Configurer les entrées**

Fonctions

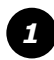

Appuyez plusieurs fois sur le bouton PROG pour sélectionner le menu PARAM CONFIG.

# PARAM CONFIG

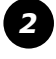

Appuyez les boutons PLUS- et MINUS en même temps pendant 2s pour ouvrir.

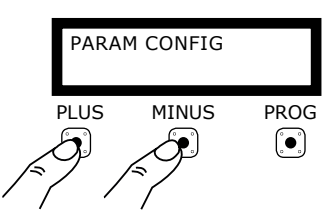

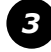

Appuyez sur le bouton MINUS pour rouler et sélectionnez le menu EDIT INPUTS

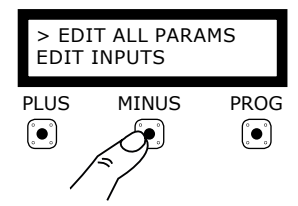

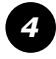

Appuyez le bouton PROG pour ouvrir le menu EDIT INPUTS.

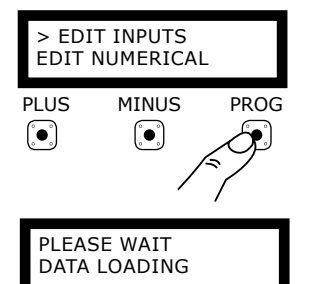

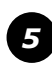

Roulez à le paramètre souhaité et confirmez avec le bouton PROG.

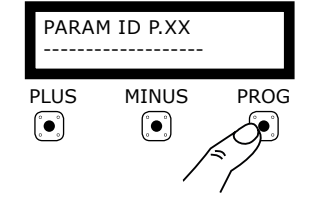

| Tonecions               |                                                                    |
|-------------------------|--------------------------------------------------------------------|
| NO FUNCTION             | Pas de fonctions                                                   |
| 8k2 S.EDGE.CLOSE        | Liste de sécurité 8k2 pour fermer                                  |
| 8k2 S.EDGE.OPEN         | Liste de sécurité 8k2 pour ouvrir                                  |
| FC.OP M1                | Fin course OUVRIR pour Moteur 1 (NC)                               |
| FC.OP M2                | Fin course OUVRIR pour Moteur 2 (NC)                               |
| FC.CL M1                | Fin course FERMER pour Moteur 1 (NC)                               |
| FC.CL M2                | Fin course FERMER pour Moteur 2 (NC)                               |
| SEC.OP                  | Entrée de securité pour ouvrir (NC)                                |
| SEC.CL                  | Entrée de securité pour fermer (NC)                                |
| STOP                    | Entrée d'arrêt (NC)                                                |
| START                   | Entrée de début (NO)                                               |
| OPEN                    | Ouvrir défini (NO)                                                 |
| CLOSE                   | Fermer défini (NO)                                                 |
| PEDESTRIAN START        | Bouton début pour l'ouverture piéton (NO)                          |
| SEC.OP AUTOTEST         | Entrée de sécurité Ouvrir avec autotest (NC)                       |
| SEC.CL AUTOTEST         | Entrée de sécurité Fermer avec autotest (NC)                       |
| S.EDGE.CL<br>AUTOTEST   | Liste de sécurité Fermer avec autotest (NC)                        |
| S.EDGE.OP<br>AUTOTEST   | Liste de sécurité Ouvrir avec autotest (NC)                        |
| OPTO EDGE.CL            | Liste de sécurité optique pendant fermer                           |
| OPTO EDGE.OP            | Liste de sécurité optique pendant ouvrir                           |
| PRESSURE SWITCH         | Entrée d'une commutateur palpeuse                                  |
| AUTOEDGE.CL             | Liste de sécurité automatique (8k2/OPTO)<br>pour fermer            |
| AUTOEDGE.OP             | Liste de sécurité automatique (8k2/OPTO)<br>pour ouvrir            |
| COURTESY LIGHT ON       | Activer lumière d'allée                                            |
| OPEN SLOW<br>SPEED REF  | Entrée comme réference pour le ralentissement pendant l'ouverture  |
| CLOSE SLOW<br>SPEED REF | Entrée comme réference pour<br>le ralentissement pendant le fermer |
| OPEN INSIDE             | Entrée pour ouvrir via intérieure                                  |
| FIRE SIGNAL NO          | Entrée détection de feu (NO)                                       |
| FIRE OPEN               | Ouvrir si le feu est détecté                                       |
| PRESSURE_SW_M2          | Commutateur palpeuse pour Moteur 2                                 |
| FIRE SIGNAL NC          | Entrée détection de feu (NC)                                       |

#### **Configurer les sorties**

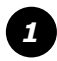

Appuyez plusieurs fois sur le bouton PROG pour sélectionner le menu PARAM CONFIG.

## PARAM CONFIG

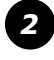

Appuyez les boutons PLUS- et MINUS en même temps pendant 2s pour ouvrir le menu.

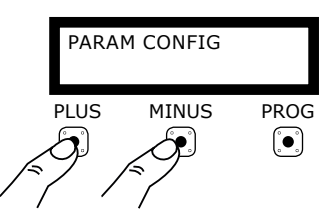

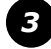

Appuyez sur le bouton MINUS pour rouler et sélectionner le menu EDIT OUTPUTS.

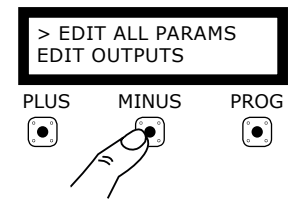

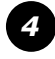

Appuyez le bouton PROG pour ouvrir le menu EDIT OUTPUTS

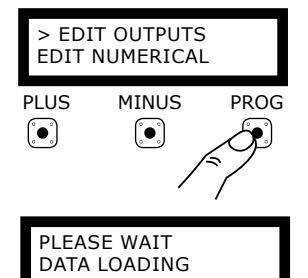

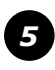

Roulez à le paramètre souhaité et confirmez avec le bouton PROG.

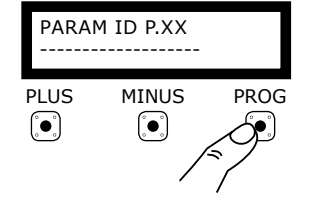

| Functies                  |                                                                              |
|---------------------------|------------------------------------------------------------------------------|
| ALWAYS OFF                | Sortie est désactivé                                                         |
| COURTESY<br>LIGHT LEVEL   | Lumière d'allée pendant temps de mouvement<br>et temps défini                |
| COURTESY<br>LIGHT PULS    | Lumière d'allée seulement pendant le temps<br>défini                         |
| FLASH                     | Sortie clignoteur                                                            |
| FLASH + COURTESY<br>LIGHT | Clignoteur + Lumière d'allée                                                 |
| ELECTROLOCK               | Serrure électrique                                                           |
| ELECTROBRAKE              | Sortie frein électrique                                                      |
| OPENING SEQ.START         | Sortie active chez le début d'une mouvement<br>OUVERT                        |
| OPENING SEQUENCE          | Sortie active pendant d'une mouvement<br>OUVERT                              |
| CLOSING SEQ.START         | Sortie active chez le début d'une mouvement<br>FERMER                        |
| CLOSING SEQUENCE          | Sortie active pendant d'une mouvement<br>FERMER                              |
| ERROR SIGNAL              | Active pendant détection d'erreur                                            |
| PANIC SIGNAL              | Active pendant signal de la panique                                          |
| GREEN LIGHT               | Feu vert                                                                     |
| RED LIGHT                 | Feu rouge                                                                    |
| INSIDE<br>GREEN LIGHT     | Feu vert intérieur                                                           |
| INSIDE<br>RED LIGHT       | Feu rouge intérieur                                                          |
| OUTSIDE<br>GREEN LIGHT    | Feu vert extérieur                                                           |
| OUTSIDE<br>RED LIGHT      | Feu rouge extérieur                                                          |
| INTRUSIVE SIGNAL          | Sortie active pendant détection de<br>cambriolage                            |
| FC.OP ACTIVE              | Active si le fin course OUVERT est atteint                                   |
| FC.CL ACTIVE              | Active si le fin course FERMER est atteint                                   |
| ALARM                     | Sortie active pendant une alarme                                             |
| ALWAYS ON                 | Sortie toujours active<br>(ex. pour detecter une<br>interruption de courant) |
| MOTOR RUNNING             | Active pendant les mouvements                                                |
| ELECTROMAGNET             | Sortie pour magnet electrique                                                |
| FLASH FIRE                | Clignote chez détection de feu                                               |
| FIRE SIGNAL<br>OUTPUT     | Sortie détection de feu                                                      |
| DOOR OPENED               | Active si porte est OUVERT                                                   |
| DOOR CLOSED               | Active si porte est FERMER                                                   |
| ELECTROMAGNET CL          | Sortie pour magnet electrique (NC)                                           |
| TAMPER                    | Sortie pour detection de sabotage                                            |

\* Avec la carte TL-CARD optionelle, il peut ajouter 4 sorties configurable.